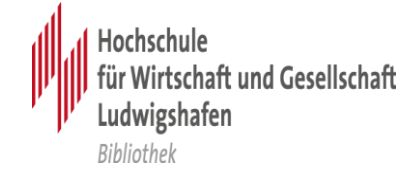

## Ciando-E-Books am Campus und von Zuhause aus nutzen

E-Books, die wir über den Aggregator Ciando lizenziert haben, finden Sie in unserem <u>Ciando library-Portal</u>.

Die E-Books sind zudem in unserem <u>Katalog</u> nachgewiesen. Der Link, der in jeder einzelnen Titelaufnahme enthalten ist, führt Sie zu unserem Ciando library-Portal. Auch über unser <u>Datenbank-Infosystem (DBIS)</u> können Sie dorthin navigieren.

Am Campus gelangen Sie per IP-Authentifizierung direkt zu dem E-Book, das Sie ausgewählt haben. Vor einem Download auf Ihr privates Notebook vergewissern Sie sich bitte, ob Sie die fürs Öffnen des E-Books erforderliche Software Adobe Digital Editions auf Ihrem Rechner installiert haben; wenn nicht, können Sie sie kostenlos aus dem Internet beziehen.

Der Zugriff auf Ciando-E-Books von außerhalb des Campus erfordert eine einmalige Registrierung. Als Hochschulangehörige(r) können Sie diese wie im Folgenden beschrieben vornehmen.

Rufen Sie bitte unser <u>Ciando library-Portal</u> auf und klicken Sie dort auf den rechts obenstehenden Link "Anmelden".

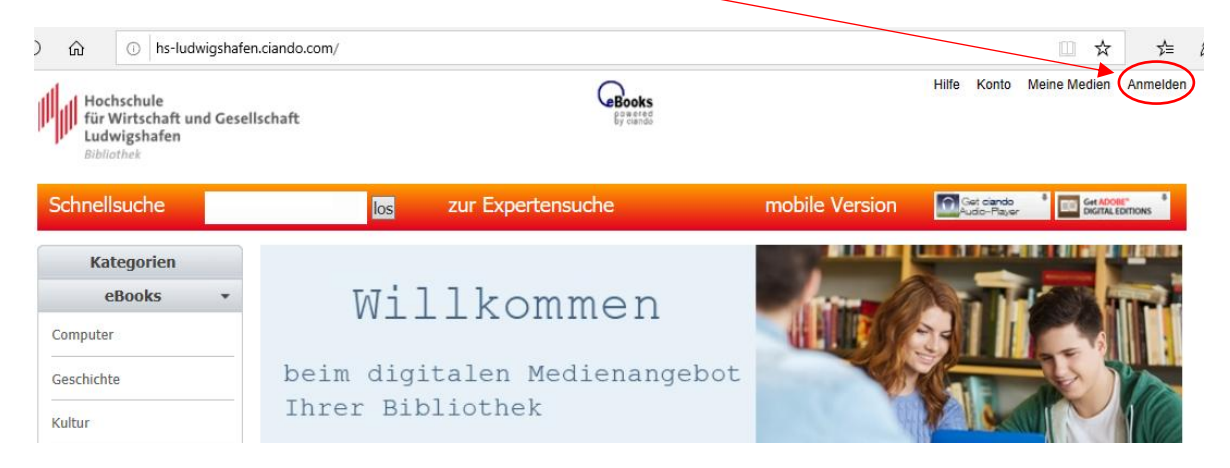

Ausgehend von der aufgerufenen Seite navigieren Sie mit "weiter" zur Erstellung eines Kontos für die Nutzung der E-Books mit Ihrer Hochschul-E-Mail-Adresse.

| Hochschule<br>für Wirtschaft und Gesellschaft<br>Ludwigshafen<br>Bibliothek                                                                                                    |                                                 | Books<br>By careful                                                                                                    |                                                                                              |            |            |
|----------------------------------------------------------------------------------------------------|-------------------------------------------------|----------------------------------------------------------------------------------------------------|----------------------------------------------------------------------------------------------|------------|------------|
| Schnellsuche                                                                                                    | los                                             | zur Expertensuche                                                                                                    | mobile Version                                                                               | A do-Payer | Get ADOBL" |
| Sie befinden sich außerhalb des IP Kreises Ihr<br>Ihrer Bibliothek befinden, oder ein Konto für d<br>unter "Bestehende Nutzer" an. Wenn nicht, da<br>mit Ihrer Hochschul-E-Mail Adresse. | er Bibliothek.<br>ie Nutzung d<br>nn klicken Si | Um auf die Titel zugreifen zu können müssen 9<br>er ciando eBooks besitzen. Wenn dies der Fall is<br>e bitte auf "weiter" und erstellen sich ein Konto | ie sich entweder im IP Kreis<br>st, dann melden Sie sich bitte<br>für die Nutzung der eBooks |            | weiter     |
| Bestehende Nutzer                                                                                                    |                                                 |                                                                                                    |                                                                                              |            |            |
| Bitte geben Sie Ihre Zugangsdaten ein:                                                                                                    |                                                 | 1                                                                                                    |                                                                                              |            |            |
| Ihr Login:                                                                                                    |                                                 |                                                                                                    |                                                                                              |            |            |
| Ihr Passwort:                                                                                                    |                                                 | Passwort var                                                                                                    | neccen?                                                                                      |            | weiter 🕨   |

Geben Sie auf der Registrierungsseite Vorname, Nachname und E-Mail-Adresse ein und bestätigen Sie Ihre Eingabe mit "weiter".

|                 | Anrede           | <ul> <li>Herr</li> </ul> | OFrau |  |          |
|-----------------|------------------|--------------------------|-------|--|----------|
| /               | Vorname          |                          |       |  |          |
| (               | Name             |                          |       |  |          |
| $\overline{\ }$ | eMail            |                          |       |  |          |
|                 | eMail bestätigen |                          |       |  | weiter 🕨 |

Wichtig: Sie müssen hier Ihre auf @studmail.hwg-lu.de (Studierende) bzw. auf @hwg-lu.de oder @lb.hwg-lu.de (Lehrende) endende Hochschul-E-Mail-Adresse eingeben.

Achten Sie bitte auf eine korrekte Eingabe der E-Mail-Adresse, denn bei fehlerhafter Eingabe kann Sie die fürs weitere Procedere erforderliche automatisch generierte E-Mail vom Provider Ciando nicht erreichen!

Nachdem Sie Ihre Eingabe mit "weiter" bestätigt haben, erhalten Sie an Ihre auf @studmail.hwg-lu.de (Studierende) bzw. auf @hwg-lu.de oder @lb.hwg-lu.de (Lehrende) endende Hochschul-E-Mail-Adresse eine automatisch generierte E-Mail vom Provider Ciando, welche Ihr Passwort enthält. Diese E-Mail hat den Betreff "*ciando eBook-Ausleihe: Ihre Anmeldung*", und wenn Sie die E-Mail nicht in Ihrem Posteingang vorfinden, schauen Sie bitte auch in Ihren Spam-Ordner. Rufen Sie unser Ciando library-Portal erneut auf und klicken Sie wieder rechts oben auf "Anmelden". Mit Ihrer Hochschul-E-Mail-Adresse und dem von Ciando übermittelten Passwort loggen Sie sich nun unter "Bestehende Nutzer" ein.

| ъ С | ) 🕕 hs-l                                                | udwigshafen.ciando                                           | .com/shop/userdat/r | register/index.cfm?overri | idelogin=1          |               |                              | □ ☆        | r∕≡                        | 0 |
|-----|---------------------------------------------------------|--------------------------------------------------------------|---------------------|---------------------------|---------------------|---------------|------------------------------|------------|----------------------------|---|
|     | Hochschule<br>für Wirtscha<br>Ludwigshafe<br>Bibliothek | ft und Gesellschaf<br>n                                      | t                   |                           | Books<br>By dando   |               |                              |            |                            |   |
| Sc  | hnellsuche                                              |                                                              | los                 | zur Expertens             | uche                | mobile Versio | n Get ciando<br>Audio-Player | B Get ADOB | E* <sup>8</sup><br>DITIONS |   |
|     |                                                         | Anrede<br>Vorname<br>Name<br>eMail<br>eMail bestätigen       | Herr                | OFrau                     |                     |               | _                            | weiter 🕨   |                            |   |
| В   | estehende<br>tte geben Sie Ihr                          | Nutzer<br>e Zugangsdaten ein:<br>Ihr Login:<br>Ihr Passwort: | max.musterfrau@     | @studmail.hwg-lu.de       | Passwort vergessen? |               | _                            | weiter 🕨   |                            |   |

Navigieren Sie nun noch über den Link "Konto" (rechts oben) zur Verwaltung Ihres persönlichen Kontos.

| Ö | ណ៍  | A https://                                                   | 'hs-ludwigshafen.ciando.co | om/shop/use | erdat/index.cfm?fuseaction=download&show=0 |                | -                        | □ ☆          | r≦ <i>0</i> .                |
|---|-----|--------------------------------------------------------------|----------------------------|-------------|--------------------------------------------|----------------|--------------------------|--------------|------------------------------|
|   |     | Hochschule<br>für Wirtschaft u<br>Ludwigshafen<br>Bibliothek | nd Gesellschaft            |             | Books<br>By control                        |                | Hilfe Konto              | Meine Medien | Abmelden                     |
|   | Sch | nellsuche                                                    |                            | los         | zur Expertensuche                          | mobile Version | Get clands<br>Audio-Play | ar Get ADO   | BE" <sup>®</sup><br>EDITIONS |
|   | Me  | eine Medien                                                  |                            |             |                                            |                |                          |              |                              |

Klicken Sie auf "Persönliche Daten", um anschließend Ihre Daten zu vervollständigen sowie auf "Passwort ändern", um das Ihnen zugeschickte Passwort durch ein Passwort Ihrer Wahl zu ersetzen.

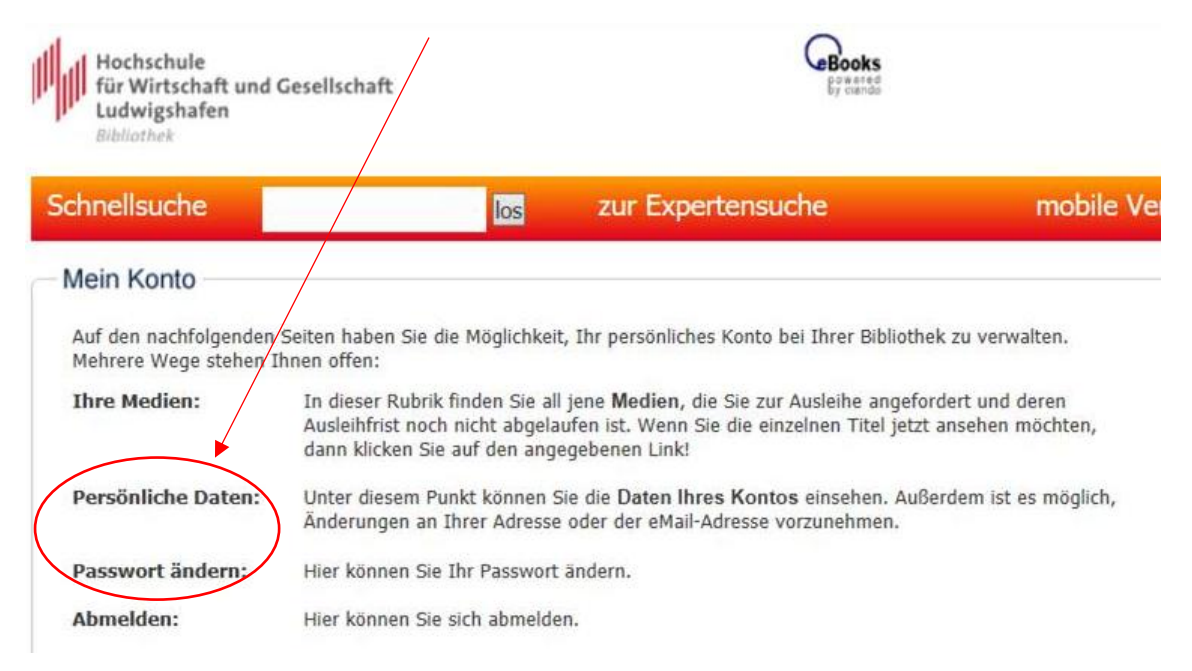

Ihrem Zugriff auf unsere bei Ciando lizenzierten E-Books steht jetzt nichts mehr im Wege.

Sollte es mal ein Problem mit dem Öffnen eines E-Books geben, können Sie sich an den freundlichen Herrn vom Ciando-Support wenden ...

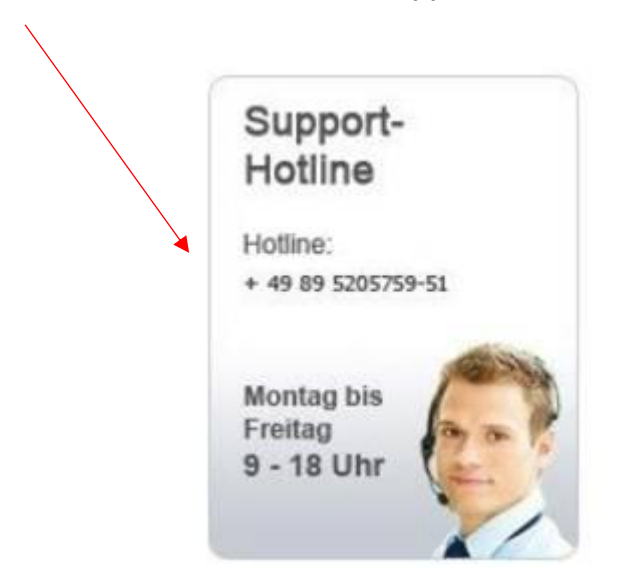

...ansonsten scheuen Sie sich nicht, uns zu kontaktieren. Das <u>Bibliotheksteam</u> ist Ihnen gerne behilflich!